## ПРИЛОЖЕНИЕ «ОПЛАТИ».

Для работы с приложением «Оплати» необходимо на мобильном устройстве зайти в Google Play (для Android) или App Store (для iOS), ввести в строке поиска Оплати. В найденных приложениях выбрать «Оплати» и нажать кнопку «Установить». По завершении установки открыть приложение и зарегистрироваться в нем.

1.1. Покупка электронного билета

Для покупки электронного билета (ЭБ) откройте приложение «Оплати», введите пин-код (рис. 1).

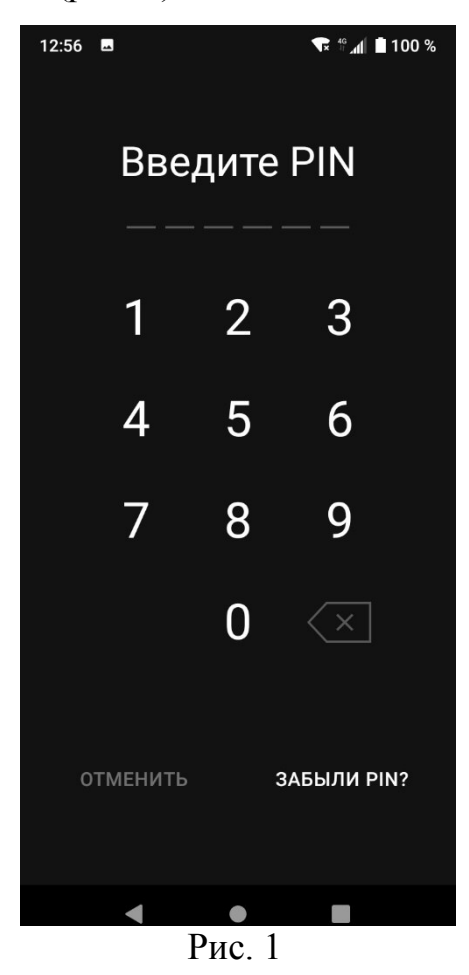

Открывается главная страница приложения (рис. 2). Для считывания QR-кода транспортного средства нажмите значок 🗄.

| 12:20                  | 😥 👫 ul 78% 🔳            |
|------------------------|-------------------------|
| Основной               | <b>4 643,15</b> p.      |
|                        |                         |
| Принять<br>деньги      | Отправить деньги        |
| 📴 Показать Qf          | R-код для оплаты        |
| Сервисы                |                         |
| 🛱 Мои билеты           | 2                       |
| 🌁 Мои подарочные серти | фикаты 1                |
| 🏖 Карта точек продаж   |                         |
| Поддержим врачей       |                         |
| ПОДДЕРЖАТЬ             |                         |
| Каталог                | Все                     |
| Транспорт Еда Об       | учение Подарки СОVID-19 |
| Плавная Платежи        | (р. кошельки            |
| Ри                     | c. 2                    |

Открывается сканер QR-кода (рис. 3). Наведите на QR-код транспортного средства.

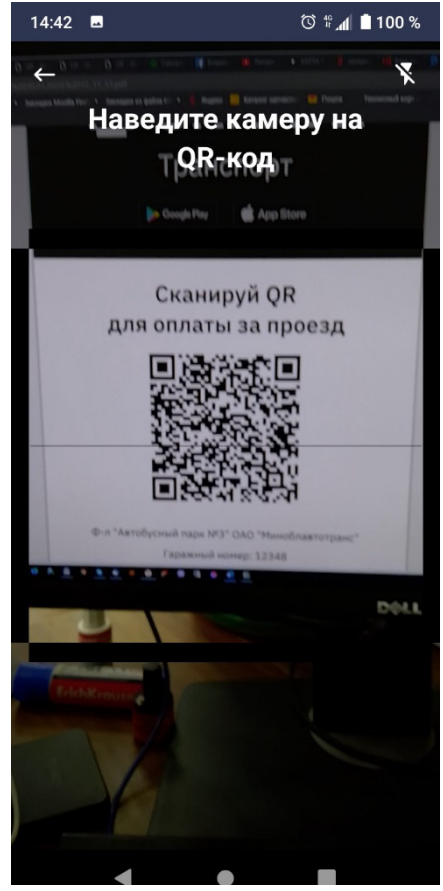

Рис. 3

Открывается окно для оплаты проезда. Выберите количество билетов и нажмите кнопку «Оплатить» (рис. 4).

| 😟 👯 .ill 80% 🛢                    |  |
|-----------------------------------|--|
|                                   |  |
| РОЕЗДНОЙ БИЛЕТ                    |  |
|                                   |  |
|                                   |  |
| Борисов                           |  |
| 11193                             |  |
| 0,65 руб.                         |  |
| - 1 +                             |  |
|                                   |  |
| 4 650,42 p.                       |  |
| сумма оплаты, руб.<br><b>0,65</b> |  |
|                                   |  |
| отменить                          |  |
|                                   |  |

Рис. 4

Открывается окно с уведомлением об успешном приобретении билета (рис. 5).

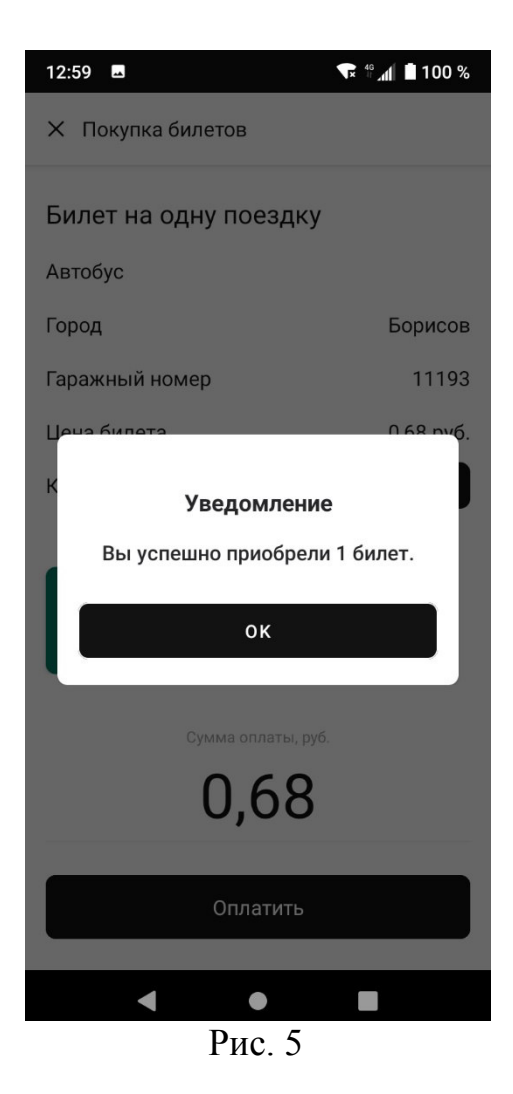

Для просмотра билета на главной странице приложения выберите строку «Мои билеты». Открывается окно с сохраненным билетом (рис. 6).

| 11:27 📾                                        | 😰 💱 .iil 59% 🖥                                                                      |
|------------------------------------------------|-------------------------------------------------------------------------------------|
| 🗧 Мои билеты                                   |                                                                                     |
|                                                |                                                                                     |
| (                                              | 2                                                                                   |
| Автобу                                         | ус №006<br>ый парк г.Гродно°                                                        |
| <ul> <li>Улица Репи<br/>клиническая</li> </ul> | ●<br>на - Городская<br>а больница №3                                                |
| <sup>город</sup><br>Гродно                     | <sub>Действителен до</sub><br>Городская<br>клиническая<br>больница №3<br>(конечная) |
| Гаражный номер<br><u>40045</u>                 | Номер билета<br>ЭБ293393                                                            |
| Дата покупки<br>28.05.2020                     | <sup>Время</sup><br>11:28:14                                                        |
| <b>0,6</b><br>Билет на                         | <b>О руб.</b><br>одну поездку                                                       |
|                                                |                                                                                     |

Рис. 6

1.2. Покупка проездного электронного билета

Для покупки проездного электронного билета (ПЭБ) откройте приложение «Оплати», введите пин-код (см. рис. 1).

Открывается главная страница приложения (см. рис. 2). Для считывания QR-кода транспортного средства нажмите значок 🚍.

Открывается окно для оплаты проезда (см. рис. 4).

Перейти на вкладку «Проездной билет» (рис. 7).

| 10:23 🖾 🕲         | í© <sup>4</sup> 0% ∎ |
|-------------------|----------------------|
| Х Покупка билетов |                      |
| ОДНА ПОЕЗДКА      | ПРОЕЗДНОЙ БИЛЕТ      |
| Город             | Борисов              |
| Вид транспорта    | Выбрать              |
| Период            | Выбрать              |
| Скоц              | јелька               |
| Основной          | 4 650,42 p.          |
| 0.000             |                      |
| Сумма ог          | латы, руо.           |
| l                 | J                    |
|                   |                      |
|                   |                      |
|                   |                      |
|                   |                      |
|                   |                      |
|                   |                      |
|                   |                      |
| Опла              | атить                |
| Ри                | c 7                  |

В выпадающем списке «Вид транспорта» выбрать необходимый транспорт, на который приобретается ПЭБ (рис. 8).

| 10:23 🖪 🧐          | 😫 👫 .il 80% 📋      |
|--------------------|--------------------|
| Х Покупка билетов  |                    |
| ОДНА ПОЕЗДКА       | ПРОЕЗДНОЙ БИЛЕТ    |
| Город              | Борисов            |
| Вид транспорта     | Выбрать            |
| Период             | Автобус            |
| Скош               | Автобус/Троллейбус |
| Основной           | 4 650,42 p.        |
| сумма оплаты, руб. |                    |
| Опла               | ітить              |

Рис. 8

Далее в выпадающем списке «Период» выбрать период действия ПЭБ (рис. 9).

| 10:23 🖪 🕲         | 🈫 👫 .il 80% 🗎      |
|-------------------|--------------------|
| X Покупка билетов |                    |
| ОДНА ПОЕЗДКА      | ПРОЕЗДНОЙ БИЛЕТ    |
| Город             | Борисов            |
| Вид транспорта    | Автобус/Троллейбус |
| Период            | Выбрать            |
| Скош              | Месяц              |
|                   | Первая декада      |
| Основной          | 1 000) i = pi      |
| Сумма опл         | латы, руб.         |
|                   |                    |
|                   |                    |
|                   |                    |
|                   |                    |
| Опла              | тить               |
| D                 | 0                  |

Рис. 9

Далее нажать кнопку «Оплатить» (рис. 10). Открывается окно с уведомлением об успешном приобретении ПЭБ (рис. 11).

| 10:23 🗳 🕲         | 🏩 💱 .ill 80% 💼            |
|-------------------|---------------------------|
| Х Покупка билетов |                           |
| ОДНА ПОЕЗДКА      | ПРОЕЗДНОЙ БИЛЕТ           |
| Город             | Борисов                   |
| Вид транспорта    | Автобус/Троллейбус        |
| Период            | Первая декада             |
| Действителен с    | 01.06.2020                |
| Действителен по   | 10.06.2020                |
| Ск                | ошелька                   |
| Основной          | 4 650,42 p.               |
| Сумма             | оплаты, руб.<br><b>27</b> |
|                   | ,                         |
|                   |                           |
|                   |                           |
|                   |                           |
|                   |                           |
| Оплатить          |                           |
|                   |                           |

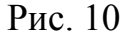

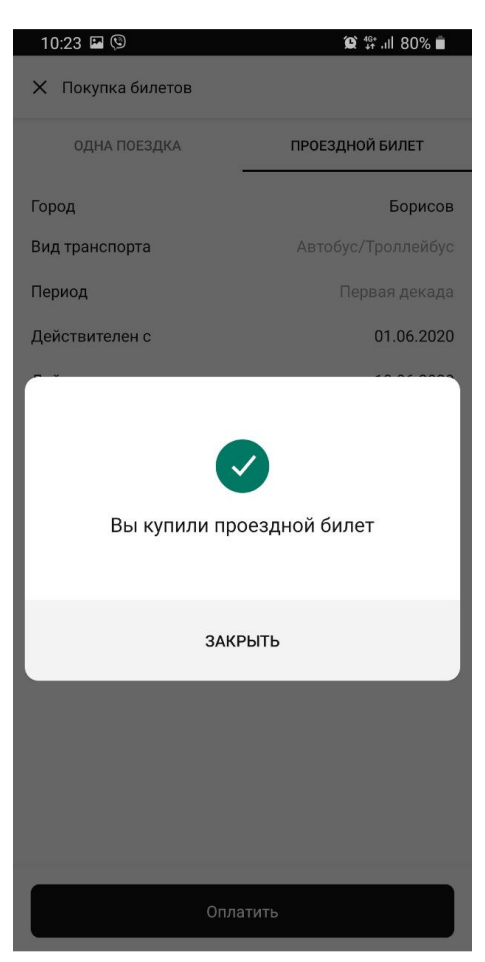

Рис. 11

Для просмотра ПЭБ на главной странице приложения выберите строку «Мои билеты». Открывается окно с сохраненным ПЭБ (рис. 12).

| 18:08 🖼 📟                    | 😰 🗱 .ıll 61% 🗖                |
|------------------------------|-------------------------------|
| < Мои билеты                 |                               |
|                              |                               |
| -                            | . 1                           |
|                              |                               |
|                              |                               |
| Проездной бил                | пет на автобус                |
| Город                        | Номер билета                  |
| Лида                         | AB000122                      |
| Тип проездного<br>На месяц   | Период действия<br>Май 2020   |
| Действителен с<br>01.05.2020 | Действителен по<br>31.05.2020 |
| Дата покупки<br>25.05.2020   | <sub>Время</sub><br>18:08:17  |
| 23,2                         | 8 руб.                        |
|                              |                               |
|                              |                               |
|                              |                               |
|                              |                               |
|                              |                               |
|                              |                               |
|                              |                               |
|                              |                               |

Рис. 12

Для покупки ПЭБ без сканирования QR-кода необходимо на главной странице (см. рис. 2) выбрать каталог «Транспорт».

Открывается страница «Покупка проездных билетов» со списком городов для выбора города для покупки ПЭБ (рис. 13).

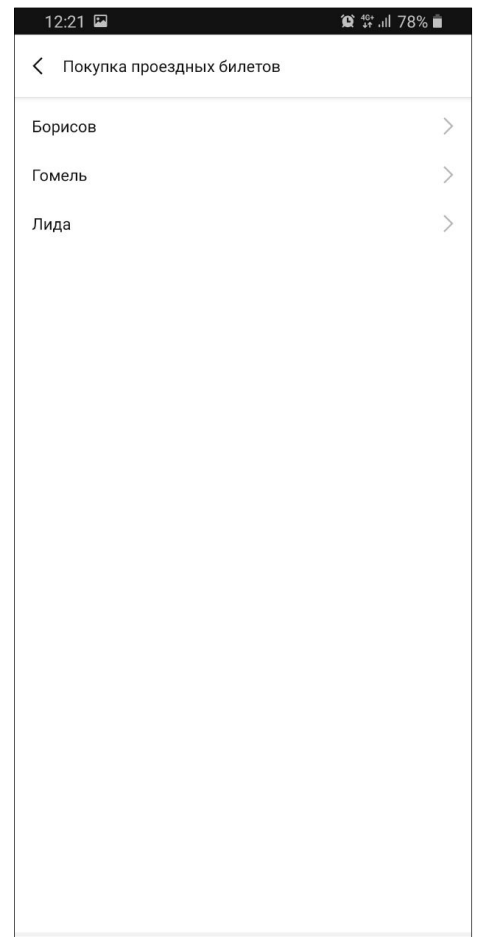

Рис. 13

После выбора города происходит переход к выбору вида транспорта и периода действия ПЭБ (рис. 14).

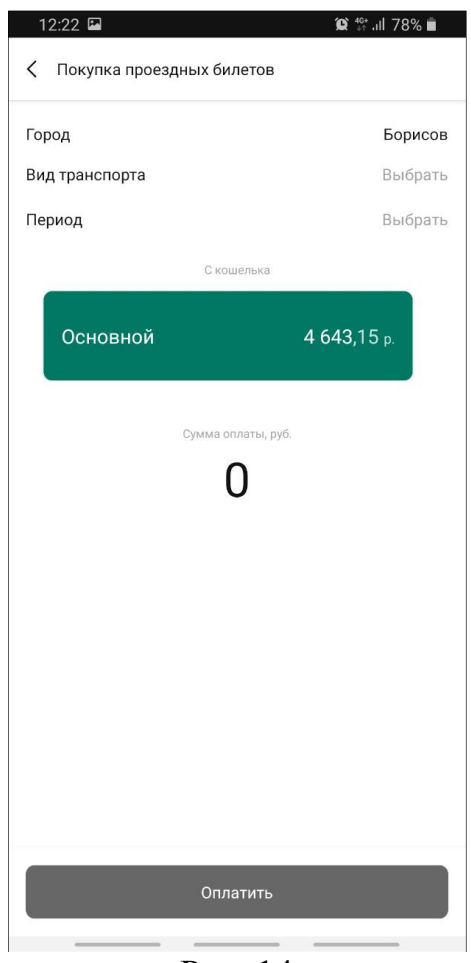

Рис. 14

В выпадающем списке «Вид транспорта» выбрать необходимый транспорт, на который приобретается ПЭБ (см. рис. 8).

В выпадающем списке «Период» выбрать период действия ПЭБ (см. рис. 9).

Далее нажать кнопку «Оплатить» (см. рис. 10). Открывается окно с уведомлением об успешном приобретении ПЭБ (см. рис. 11).

Для просмотра ПЭБ на главной странице приложения выберите строку «Мои билеты». Открывается окно с сохраненным ПЭБ (см. рис. 12).

## 1.3. Проверка билетов

Для проверки билета кондуктором на главной странице приложения откройте по значку 🗃 сканер QR-кода и наведите на QR-код кондуктора. При успешной проверке открывается окно билета с подтверждением оплаты на зеленом фоне (рис. 15), для ПЭБ – окно с подтверждением действительности (рис. 16). Если билет недействительный, то сообщение отображается на

красном фоне (рис. 17). В случае отсутствия оплаты выдается сообщение об ошибке (рис. 18). В случае, если билет проверяет кондуктор организации, которой не принадлежит транспортное средство, в котором был куплен электронный билет, отображается сообщение «ТС и кондуктор из разных автопарков» (рис. 19).

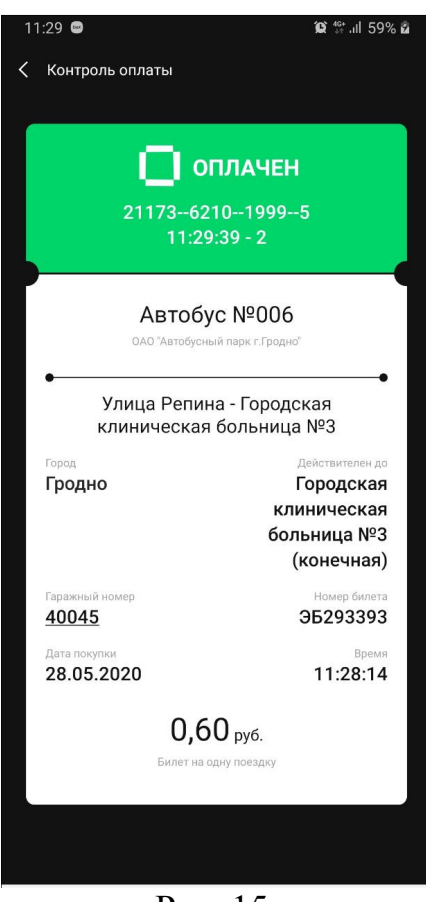

Рис. 15

| 18:08 🖬 📾                                                          | 😰 💱 ul 60% 🖥                  |  |
|--------------------------------------------------------------------|-------------------------------|--|
| Контроль оплаты                                                    |                               |  |
|                                                                    |                               |  |
| ДЕЙСТВИТЕЛЕН                                                       |                               |  |
| Проездной билет на автобус<br>АП-2 г.Лида ОАО "Гроднооблавтотранс" |                               |  |
| <sup>Город</sup><br>Лида                                           | Номер билета<br>АВ000122      |  |
| <sup>Тип проездного</sup><br>На месяц                              | Период действия<br>Май 2020   |  |
| Действителен с<br>01.05.2020                                       | Действителен по<br>31.05.2020 |  |
| Дата покупки<br>25.05.2020                                         | <sup>Время</sup><br>18:08:17  |  |
| 23,28 руб.                                                         |                               |  |
| , = , = ,,,,,,                                                     |                               |  |

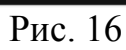

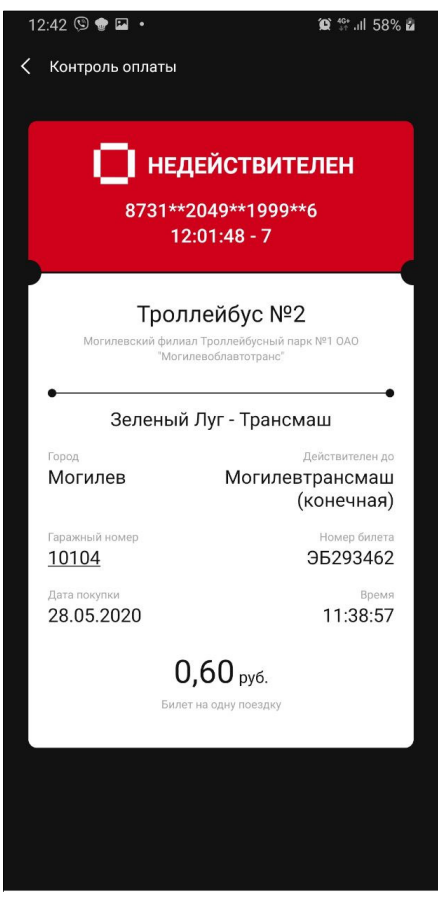

Рис. 17

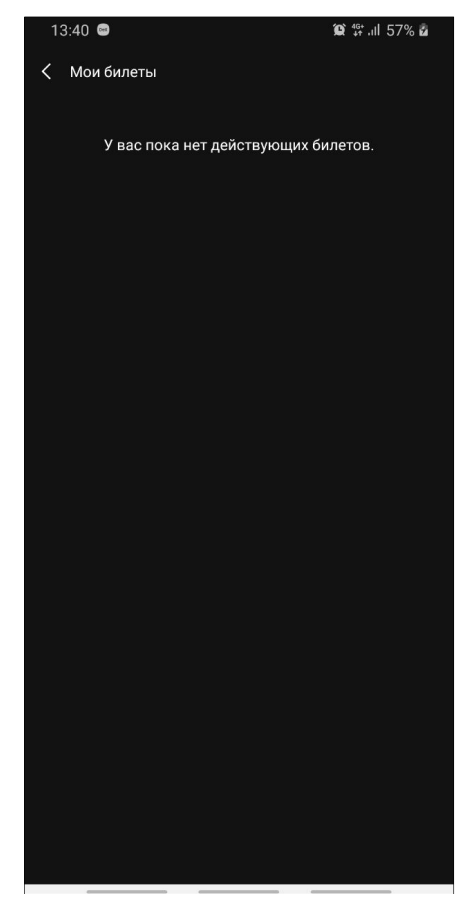

Рис. 18

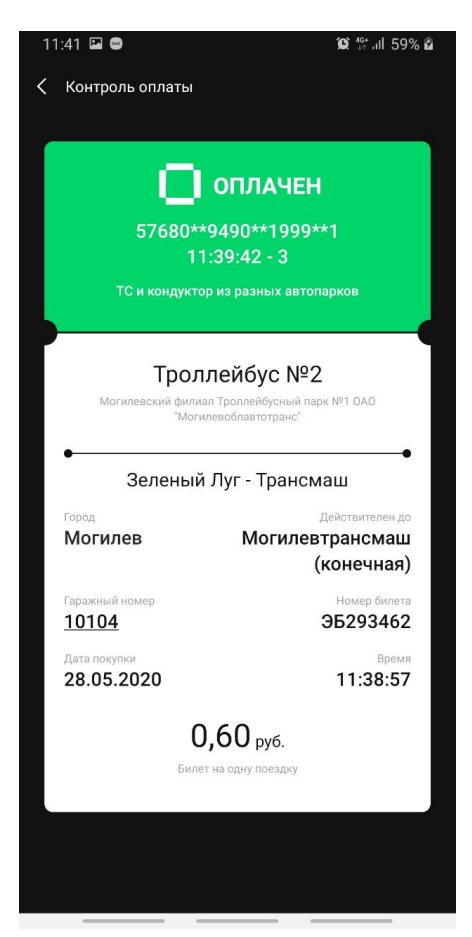

Рис. 19